## EdbAssistance で入力された値を消去するには どうすれば良いですか?

EdbAssistance の編集画面において, すでに入力されている値を消去するには, 以下の作業 を行ってください.

## テキスト入力された項目の場合

テキストボックスに入力されている文字列をふつうに消去し、空欄にして登録してください.

## 参照入力された項目の場合

セレクトボックスの一番上のメニューを選択して登録してください. セレクトボックスの一番

上のメニューは,

- ・参照入力のみが許された項目の場合は「none」
- ・テキスト入力も許されている項目の場合は「直接入力する」

となっています.

テキストボックスに何か文字列が入力されている場合は、それを消去してから登録してください.